# Configurazione Contasoldi

Il programmapuò essere interfacciato con macchine selezionatrici / contatrici di moneta marca **Selex** (tutti i modelli che prevedono il protocollo Moon), **CT Coin** (modelli Pelican 301, 305 e 309) e **DeLaRue** (modello MACH5, a partire dalla versione 03.06.00 del programma).

# Verifica Connettività

La prima operazione da effettuare è verificare che la connessione tra il PC e la macchina selezionatrice sia stata effettuata in modo corretto. Se il PC dispone di una porta seriale RS-232 diretta, basta controllare che il cavo sia correttamente collegato sia al PC che alla selezionatrice.

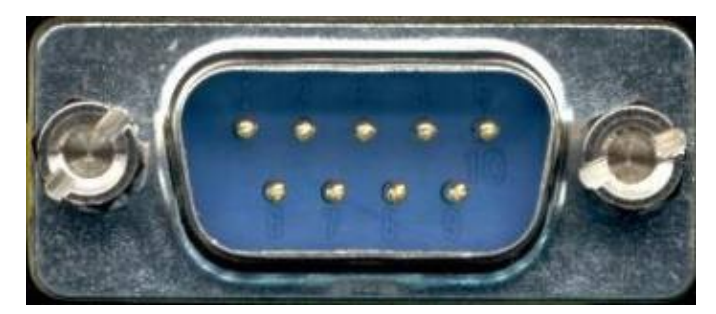

Nel caso non si abbiano a disposizione porte RS-232 sul PC è necessario dotarsi di un dispositivo convertitore RS-232 / USB e relativo driver.

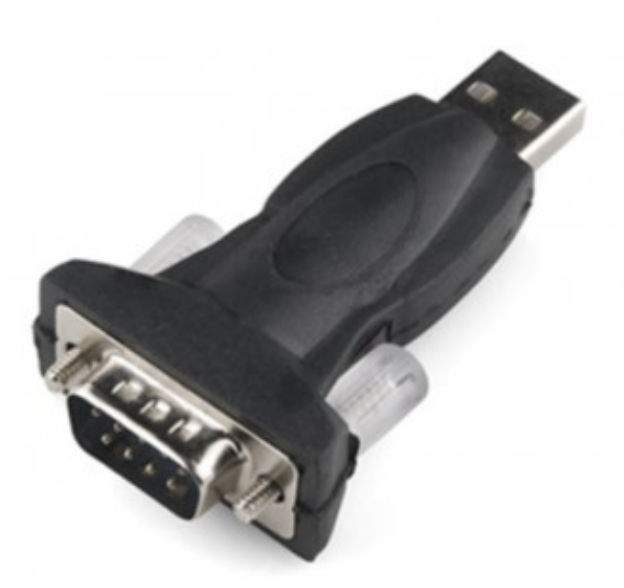

Generalmente i convertitori vengono venduti con CD contenente driver appropriato per il modello di convertitore utilizzato, nel caso ne fosse sprovvisto è possibile scaricarne uno universale a questo indirizzo (http://www.prolific.com.tw/US/ShowProduct.aspx?p\_id=225&pcid=41). Si consiglia comunque di utilizzare sempre quello fornito con il dispositivo.

Una volta installato il driver sul PC, per verificare il corretto funzionamento del dispositivo di conversione

#### effettuare le seguenti operazioni:

• Con il convertitore scollegato dal PC, aprire la finestra **Gestione Dispositivi di Windows** (Pannello di Controllo/Sistema/Gestione Dispositivi)

| Gestione dispositivi                                                                                                    |  |
|----------------------------------------------------------------------------------------------------|--|
| <u>File Azione Visualizza ?</u>                                                                                                    |  |
|                                                                                                    |  |
| Pavilion-DV6     Pavilion-DV6     Computer     Controller audio, video e giochi     Controller di archiviazione     Controller IDE ATA/ATAPI     Controller USB (Universal Serial Bus)     Dispositivi di acquisizione immagini     Dispositivi di sistema     Human Interface Device (HID)     Modem     Wouse altri dispositivi di puntamento     Processori     Schede di rete     Schede video     Schermi     Tastiere     Unità disco     Unità DVD/CD-ROM |  |
|                                                                                                    |  |

• Collegare il dispositivo ad una delle porte USB libere del PC ed attendere pochi secondi, se il driver è installato correttamente ed il dispositivo di conversione è funzionante, apparirà una nuova voce:

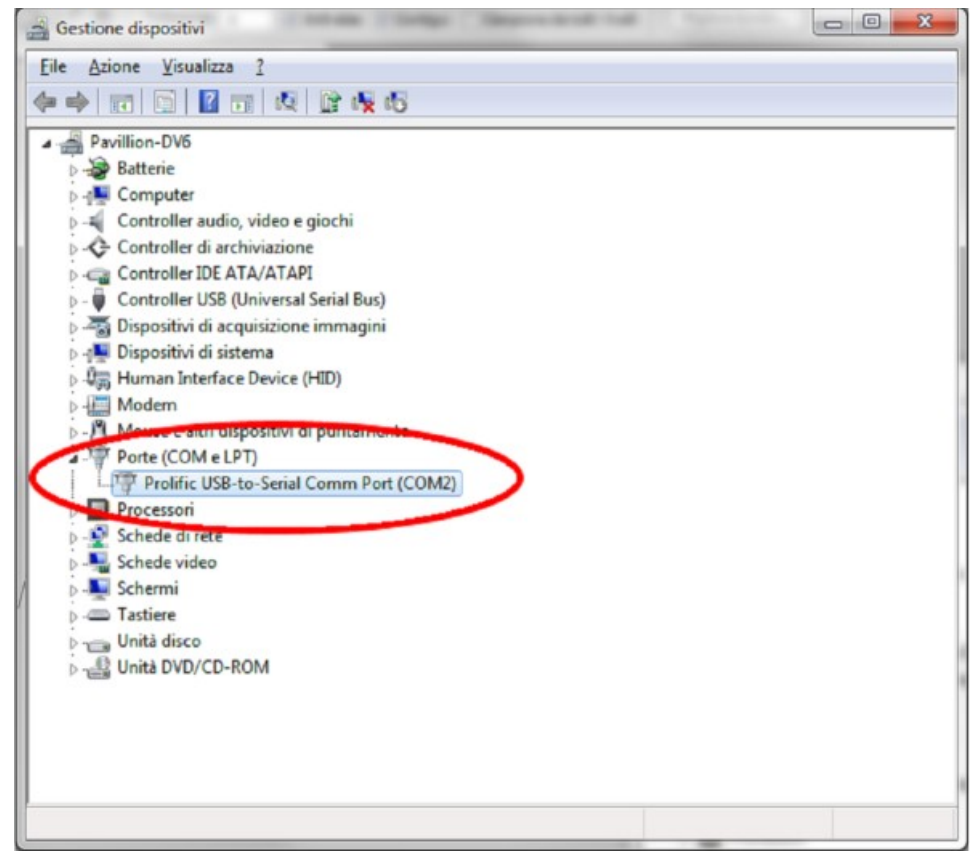

• La voce indicata tra parentesi (COM2 nell'esempio), rappresenta la porta a cui è collegato il dispositivo

# **Configurazione Selezionatrice**

### CTCoin

Nel caso di CTCoin è necessario accertarsi che le selezionatrici siano impostate come segue:

- host-com: 1
- ack-nak: 1
- host-out-mplus: 0
- s-out-ctr: 0
- host-wdt: 0
- slave: 0
- host time out: 50

#### MACH5

Nel caso di **MACH5**, invece, assicurarsi che sul display della selezionatrice, in corrispondenza della PORTA 1, compaia quanto segue:

• 9600, N, 8, E, DTE

Il cavo utilizzato per il collegamento deve inoltre essere di questo tipo:

| M<br>Connettore | ACH5M<br>9 pin femmina | Porta Seriale P<br>Connettore 9 pin femmir |             |
|-----------------|------------------------|--------------------------------------------|-------------|
|                 | 2 ]<br>3 ]<br>5 ]      | [<br>[                                     | 3<br>2<br>5 |
| Ponticelli      | 7-8 1-4-6              | 5                                          |             |

I ponticelli vanno effettuati solo sul connettore del lato MACHx.

Per informazioni circa la programmazione delle Selezionatrici dai menu appositi consultare i manuali utente forniti dal costruttore.

# Verifica Funzionamento Comunicazione PC / RS232

Prima di effettuare la configurazione di mOphas, è consigliato effettuare un test di funzionamento dell'insieme **PC - Selezionatrice**.

Eseguire quindi le seguenti operazioni:

• Scaricare **Docklight** dal sito http://www.docklight.de (http://www.docklight.de) (versione free) ed installarlo.

- Avviare il programma e premere prima il pulsante *OK* e poi il pulsante *Continue*.
- Selezionare dal menù a tendina la voce Tools/Project Settings:

|                                                                                                 |                                                                      |                                                    |                                           |                      | ×      | Desimal | Dimensi |
|-------------------------------------------------------------------------------------------------|----------------------------------------------------------------------|----------------------------------------------------|-------------------------------------------|----------------------|--------|---------|---------|
| Communication Flow                                                                              | Control Cor                                                          | mm. Filte                                          | er / Alias                                |                      |        | Decimai | Binary  |
| Communication M                                                                                 | ode                                                                  |                                                    |                                           |                      |        |         |         |
| • Send/Receive                                                                                  |                                                                      | 2                                                  | O Monitori                                | ng                   | 3      |         |         |
| Send/Receive on                                                                                 | Comm. Cha                                                            | nnel                                               |                                           |                      |        |         |         |
| COM1                                                                                            |                                                                      | ~                                                  |                                           |                      |        |         |         |
| Serial Ports                                                                                    |                                                                      |                                                    | vailable device                           | s or type a          |        |         |         |
| COM6 (Collegar                                                                                  | mento stand                                                          | ard ser                                            | valiable device.                          | s, or type a         |        |         |         |
|                                                                                                 | MARKA PRAM                                                           |                                                    |                                           |                      |        |         |         |
| COM7 (Collegar                                                                                  | mento stand<br>mento stand                                           | ard ser                                            |                                           |                      |        |         |         |
| COM7 (Collegar<br>COM8 (Collegar<br>COM9 (Collegar                                              | mento stand<br>mento stand<br>mento stand                            | ard ser<br>ard ser<br>ard ser                      |                                           |                      |        |         |         |
| COM7 (Collegar<br>COM8 (Collegar<br>COM9 (Collegar<br>Baud Rate                                 | mento stand<br>mento stand<br>mento stand<br>9600                    | ard ser<br>ard ser<br>ard ser<br>~                 | Data Bits                                 | 8                    | ~      |         |         |
| COM7 (Collegar<br>CC COM8 (Collegar<br>Baud Rate<br>Parity                                      | mento standa<br>mento standa<br>9600<br>None                         | ard ser<br>ard ser<br>ard ser                      | Data Bits<br>Stop Bits                    | 8<br>1               | *<br>* |         |         |
| COM7 (Collegar<br>COM8 (Collegar<br>Baud Rate<br>Parity<br>Parity Error Char.                   | mento stand<br>mento stand<br>9600<br>None<br>63 ('?')               | ard ser<br>ard ser<br>~<br>~                       | Data Bits<br>Stop Bits                    | 8                    | ~      |         |         |
| COM7 (Collegar<br>COM8 (Collegar<br>COM9 (Collegar<br>Baud Rate<br>Parity<br>Parity Error Char. | mento stand<br>mento stand<br>9600<br>None<br>63 ('?')               | ard ser<br>ard ser<br>ard ser                      | Data Bits<br>Stop Bits                    | 8                    | *<br>* |         |         |
| COM7 (Collegar<br>COM8 (Collegar<br>Baud Rate<br>Parity<br>Parity Error Char.                   | mento stand<br>mento stand<br>9600<br>None<br>63 ('?')<br>ting for T | ard ser<br>ard ser<br>ard ser<br>v<br>v<br>CP, UDP | Data Bits<br>Stop Bits<br>, USB HID, Blue | 8<br>1<br>etooth HID | ~      |         |         |

- Selezionare dal combo la porta COM indicata in fase di installazione convertitore (COM1 nell'esempio), lasciare gli altri parametri preimpostati e premere il pulsante OK.
- Effettuare doppio click sul campo bianco sotto la dicitura Name.

| Sen | d Sequend | es   |          | Commun | nication |         |        |
|-----|-----------|------|----------|--------|----------|---------|--------|
| 2   | Send      | Name | Sequence | ASCII  | HEX      | Decimal | Binary |
|     |           |      |          |        |          |         |        |
|     |           |      |          |        |          |         |        |
|     |           |      |          |        |          |         |        |
|     |           |      |          |        |          |         |        |
|     |           |      |          |        |          |         |        |

• Nel caso la selezionatrice sia una **MOON** digitare il comando 'Motore' in Ascii (s200ve) e premere il tasto OK per confermarlo.

| •                          | lence           |                             |                              |                       |              |                 |
|----------------------------|-----------------|-----------------------------|------------------------------|-----------------------|--------------|-----------------|
| Index                      | 2 < >           |                             |                              |                       | Control Char | racters Shortcu |
| Sequence Defin             | ition           |                             |                              |                       |              |                 |
| 1 - Name                   | Motore   Moon   |                             |                              |                       |              |                 |
| 2 - Sequence               | Edit Mode       | OHEX                        | ○ Decimal                    | OBinary               |              | Pos. 7 / 6      |
|                            |                 |                             |                              |                       |              |                 |
|                            |                 |                             |                              |                       |              |                 |
| 3 - Additional<br>Settings | Repeat Checksum |                             |                              |                       |              |                 |
| 3 - Additional<br>Settings | Repeat Checksum | not sent as ar<br>e every 5 | n automatic answe<br>seconds | er to a receive seque | nce)         | 1               |
| 3 - Additional<br>Settings | Repeat Checksum | not sent as ar<br>e every 5 | n automatic answe            | er to a receive seque | nce)         | 1               |

• Nel caso la selezionatrice sia una **CTCoin**, sarà necessario impostare i comandi **LINK** e **MOTORE**, come segue:

| 0              |             |             |          |
|----------------|-------------|-------------|----------|
| Link: 02 09 01 | 36 39 33 39 | 30 32 37 34 | 77 72 03 |
|                |             |             |          |

| Index                      | 1                                                                                                    | and an and the state  |
|----------------------------|----------------------------------------------------------------------------------------------------|-----------------------|
| Index                      | I Contr                                                                                                    | ol Characters Shortcu |
| sequence Defin             | ition                                                                                                    |                       |
| 1 - Name                   | Link                                                                                                    |                       |
| 2 - Sequence               | Edit Mode OASCII                                                                                                    | Pos. 1 / 14           |
| 02 09 01                   | 36         39         33         39         30         32         37         34         77         72         03                                                 |                       |
|                            |                                                                                                    |                       |
|                            |                                                                                                    |                       |
|                            |                                                                                                    |                       |
|                            |                                                                                                    |                       |
|                            |                                                                                                    |                       |
|                            |                                                                                                    |                       |
| 3 - Additional<br>Settings | Repeat Checksum                                                                                                    |                       |
| 3 - Additional<br>Settings | Repeat Checksum                                                                                                    | 1                     |
| 3 - Additional<br>Settings | Repeat Checksum                                                                                                    | 1                     |
| 3 - Additional<br>Settings | Repeat       Checksum         Send periodically (if not sent as an automatic answer to a receive sequence)         Repeat sequence every       5                 | I                     |
| 3 - Additional<br>Settings | Repeat       Checksum         Send periodically (if not sent as an automatic answer to a receive sequence)         Repeat sequence every       5         seconds | 1                     |
| 3 - Additional<br>Settings | Repeat Checksum                                                                                                    | 1                     |

Motore: 02 03 21 5E 53 F6 D0 03

| Cuit Seriu Sequ            | ence             |                           |                   |                      |               |                |
|----------------------------|------------------|---------------------------|-------------------|----------------------|---------------|----------------|
| Index                      | 0 < >            |                           |                   |                      | Control Chara | acters Shortcu |
| Sequence Defini            | tion             |                           |                   |                      |               |                |
| 1 - Name                   | Motore           |                           |                   |                      |               |                |
| 2 - Sequence               | Edit Mode OASCII | • HEX                     | ○ Decimal         | OBinary              |               | Pos. 9 / 8     |
| 02 03 21                   | 5E 53 F6 D0 03   | 1                         |                   |                      |               |                |
|                            |                  |                           |                   |                      |               |                |
|                            |                  |                           |                   |                      |               |                |
|                            |                  |                           |                   |                      |               |                |
|                            |                  |                           |                   |                      |               |                |
|                            |                  |                           |                   |                      |               |                |
|                            |                  |                           |                   |                      |               |                |
| 3 - Additional<br>Settings | Repeat Checksum  |                           |                   |                      |               |                |
| 3 - Additional<br>Settings | Repeat Checksum  |                           |                   |                      |               | 1              |
| 3 - Additional<br>Settings | Repeat Checksum  | not sent as ar            | n automatic answe | er to a receive sequ | ience)        | 1              |
| 3 - Additional<br>Settings | Repeat Checksum  | not sent as ar<br>every 5 | n automatic answe | er to a receive sequ | ience)        | I              |
| 3 - Additional<br>Settings | Repeat Checksum  | not sent as ar<br>every 5 | n automatic answe | er to a receive sequ | ience)        |                |
| 3 - Additional<br>Settings | Repeat Checksum  | not sent as ar<br>every 5 | n automatic answe | er to a receive sequ | ience)        |                |

• Nel caso la selezionatrice sia una MACH5, sarà necessario impostare i comandi START / STOP MOTOR, e GET STATUS come segue:

Start Motor (02 4D 47 03)

|                            | and the second second se |                                   |                   |                     |                            |
|----------------------------|----------------------------------------------------------------------------------------------------|-----------------------------------|-------------------|---------------------|----------------------------|
| Index                      | 0 < >                                                                                                    |                                   |                   |                     | Control Characters Shortco |
| equence Defini             | tion                                                                                                    |                                   |                   |                     |                            |
| 1 - Name                   | Start Motor                                                                                                    |                                   |                   |                     |                            |
| 2 - Sequence               | Edit Mode OASCII                                                                                                    | • HEX                             | ○ Decimal         | OBinary             | Pos. 5 / 4                 |
| -1-1-                      |                                                                                                    |                                   |                   |                     |                            |
|                            |                                                                                                    |                                   |                   |                     |                            |
| 3 - Additional<br>Settings | Repeat Checksum                                                                                                    | (if not sent as ar                | n automatic answe | er to a receive sec | (uence)                    |
| 3 - Additional<br>Settings | Repeat Checksum                                                                                                    | (if not sent as ar<br>ice every 5 | n automatic answe | er to a receive sec | juence)                    |

Get Status (02 53 53 03)

|                                                                                                    | 1 < >                                                                                                    |                      |                              |                     | Control Chara        | acters Short |
|----------------------------------------------------------------------------------------------------|----------------------------------------------------------------------------------------------------|----------------------|------------------------------|---------------------|----------------------|--------------|
| sequence Definit                                                                                                    | tion Cat Chature                                                                                                    |                      |                              |                     |                      |              |
| 1 - Name                                                                                                    | Get Status                                                                                                    |                      |                              |                     |                      |              |
| 2 - Sequence                                                                                                    | Edit Mode O ASCII                                                                                                    | • HEX                | ○ Decimal                    | OBinary             |                      | Pos. 5 /     |
| 02 03 03                                                                                                    | 03                                                                                                    |                      |                              |                     |                      |              |
| 3 - Additional<br>Settings                                                                                                 | Repeat Checksum                                                                                                    |                      |                              |                     |                      | 1            |
|                                                                                                    | Send periodically (if not<br>Repeat sequence eve                                                                                                    | sent as an           | automatic answe              | er to a receive ser | quence)              |              |
| Delete Seq                                                                                                    | uence                                                                                                    |                      | ОК                           | Cancel              | Apply                | Help         |
|                                                                                                    |                                                                                                    |                      |                              |                     |                      |              |
| op Motor                                                                                                    | (02 4D 53 03)                                                                                                    |                      |                              |                     |                      |              |
| COP Motor                                                                                                    | (02 4D 53 03)                                                                                                    |                      |                              |                     |                      |              |
| Edit Send Seque                                                                                                    | (02 4D 53 03)<br>ence                                                                                                    |                      |                              |                     | Control Chara        | acters Short |
| Edit Send Sequence Definit                                                                                                 | (02 4D 53 03)<br>ence<br>2 < ><br>tion<br>Stop Motor                                                                                                    |                      |                              |                     | Control Chara        | acters Short |
| Edit Send Seque<br>Index<br>Sequence Definit<br>1 - Name                                                                   | (02 4D 53 03)<br>ence<br>2 < ><br>tion<br>Stop Motor                                                                                                    |                      |                              |                     | Control Chara        | acters Short |
| Edit Send Sequence Definit<br>1 - Name<br>2 - Sequence<br>02 4D 53                                                         | (02 4D 53 03)<br>ence<br>2 < ><br>tion<br>Stop Motor<br>Edit Mode O ASCII                                                                               | • HEX                | O Decimal                    | O Binary            | Control Chara        | Pos. 1 ,     |
| Edit Send Sequence Definit<br>1 - Name<br>2 - Sequence<br>02 4D 53<br>3 - Additional<br>Settings                           | (02 4D 53 03)<br>ence<br>2 < ><br>tion<br>Stop Motor<br>Edit Mode O ASCII<br>03<br>Repeat Checksum                                                      | • HEX                | O Decimal                    | O Binary            | Control Chara        | Pos. 1       |
| Ecop Motor<br>Edit Send Sequence<br>Sequence Definit<br>1 - Name<br>2 - Sequence<br>02 4D 53<br>3 - Additional<br>Settings | (02 4D 53 03)<br>ence<br>2 <><br>tion<br>Stop Motor<br>Edit Mode OASCII<br>03<br>Repeat Checksum<br>Send periodically (if not<br>Repeat sequence events | •) HEX<br>sent as an | O Decimal<br>automatic answe | O Binary            | <u>Control Chara</u> | Pos. 1       |

Al termine avremo le seguenti configurazioni per **MOON**, **CT Coin** e **MACH5**.

• Moon

| 3                    | Fond                                                 | Namo                                                                        | 5 o                                                                                                    | auonco                                        |             | ASCIL | HEX          | Decim       | al Bin     | arv     |         |
|----------------------|------------------------------------------------------|-----------------------------------------------------------------------------|----------------------------------------------------------------------------------------------------|-----------------------------------------------|-------------|-------|--------------|-------------|------------|---------|---------|
|                      | Send                                                 | Motore                                                                      | c 20.00 v.c                                                                                                    | quence                                        |             | -     | , indi       | been        |            |         |         |
| 100                  | >                                                    | Motore                                                                      | 5200000                                                                                                    |                                               |             | í –   |              |             |            |         |         |
|                      |                                                      |                                                                             |                                                                                                    |                                               |             |       |              |             |            |         |         |
|                      |                                                      |                                                                             |                                                                                                    |                                               |             |       |              |             |            |         |         |
|                      |                                                      |                                                                             |                                                                                                    |                                               |             | -     |              |             |            |         |         |
|                      |                                                      |                                                                             |                                                                                                    |                                               |             |       |              |             |            |         |         |
|                      |                                                      |                                                                             |                                                                                                    |                                               |             |       |              |             |            |         |         |
| ecei                 | ive Sequ                                             | iences                                                                      |                                                                                                    |                                               |             |       |              |             |            |         |         |
| 1                    | Active                                               | Name                                                                        | Sequence                                                                                                    | Ans                                           | wer         |       |              |             |            |         |         |
|                      | 1                                                    |                                                                             |                                                                                                    |                                               |             |       |              |             |            |         |         |
|                      |                                                      |                                                                             |                                                                                                    |                                               |             |       |              |             |            |         |         |
| ;T(                  | Coin                                                 |                                                                             |                                                                                                    |                                               |             |       |              |             |            |         |         |
| HH                   | G Com                                                | mmunication                                                                 | n port clos                                                                                                    | ed                                            |             |       |              |             |            |         |         |
| Send                 | d Sequ                                               | iences                                                                      |                                                                                                    |                                               |             |       | Comp         | nunicat     | ion        |         |         |
| -                    | Con                                                  | l Name                                                                      |                                                                                                    | 6aa                                           | uonco       |       | ASCI         |             | IFX        | Decimal | Binary  |
|                      | Send                                                 | name                                                                        |                                                                                                    | Seq                                           | uence       |       |              | 11          | L.Y.       | Decina  | Sindify |
|                      | >                                                    | Link                                                                        | 02 09                                                                                                    | 01 36 3                                       | 39 33 39 30 | 32    |              |             |            |         |         |
|                      | >                                                    | Motore                                                                      | 03.03                                                                                                    |                                               |             |       |              |             |            |         |         |
|                      |                                                      | motore                                                                      | 02 03                                                                                                    | 3 21 5E 5                                     | 53 F6 D0 03 |       |              |             |            |         |         |
|                      | -                                                    |                                                                             | 02 03                                                                                                    | 8 21 5E 5                                     | 53 F6 D0 03 |       |              |             |            |         |         |
|                      |                                                      |                                                                             | 02 03                                                                                                    | 3 21 5E 9                                     | 53 F6 D0 03 |       |              |             |            |         |         |
|                      |                                                      |                                                                             | 02 03                                                                                                    | 3 21 5E 5                                     | 53 F6 D0 03 |       |              |             |            |         |         |
| Reco                 | eive Se                                              | equences                                                                    |                                                                                                    | 3 21 5E 5                                     | 53 F6 D0 03 |       |              |             |            |         |         |
| Rece                 | eive Se<br>Active                                    | equences                                                                    | Seq                                                                                                    | uence                                         | 53 F6 D0 03 |       |              |             |            |         |         |
| Reco                 | eive Se<br>Active                                    | equences                                                                    | Seq                                                                                                    | uence                                         | Answer      |       |              |             |            |         |         |
| Reco                 | eive Se<br>Active                                    | equences<br>Name                                                            | Seq                                                                                                    | uence                                         | Answer      |       |              |             |            |         |         |
| Reco                 | eive Se<br>Active                                    | equences                                                                    | Seq                                                                                                    | uence                                         | Answer      |       |              |             |            |         |         |
| Reco                 | eive Se<br>Active<br>ch5<br>d Sequ                   | equences<br>Name                                                            | Seq                                                                                                    | uence                                         | Answer      |       | Comr         | nunica      | ion        |         |         |
| Reco                 | eive Se<br>Active<br>ch5<br>d Sequ                   | equences<br>Name<br>lences                                                  | Seq                                                                                                    | uence<br>Seq                                  | Answer      |       | Comr         | nunica      | ion        | Decimal | Binary  |
| Reco<br>Aac<br>Seno  | eive Se<br>Active<br>ch5<br>d Sequ                   | equences<br>Name<br>Iences                                                  | Seq                                                                                                    | uence<br>Seq                                  | Answer      |       | Comr         | nunicat     | ion<br>HEX | Decima  | Binary  |
| Reco<br>Aac          | eive Se<br>Active<br>ch5<br>d Sequ<br>Senc           | equences<br>Name<br>lences                                                  | Seq                                                                                                    | uence<br>Seq<br>0 47 03                       | Answer      |       | Comr         | nunica<br>I | ion<br>HEX | Decima  | Binary  |
| Reco<br>a<br>Seno    | eive Se<br>Active<br>ch5<br>d Sequ<br>Senc<br>>      | equences<br>Name<br>ences<br>Start Moto<br>Get Status                       | Seq                                                                                                    | uence<br>Seq<br>0 47 03<br>3 53 03            | Answer      |       | Comr<br>ASCI | nunica<br>I | ion<br>HEX | Decima  | Binary  |
| Reco<br>Alac<br>Seno | eive Se<br>Active<br>ch5<br>d Sequ<br>Senc<br>>      | equences<br>Name<br>Interces<br>Start Moto<br>Get Status<br>Stop Moto       | 5 Seq                                                                                                    | uence<br>Seq<br>0 47 03<br>3 53 03<br>0 53 03 | Answer      |       | Comr         | nunica      | ion<br>HEX | Decima  | Binary  |
| Reco<br>Mac          | eive Se<br>Active<br>ch5<br>d Sequ<br>Senc<br>><br>> | equences<br>Name<br>Iences<br>Start Moto<br>Get Status<br>Stop Moto         | Seq<br>5<br>5<br>5<br>5<br>7<br>7<br>7<br>7<br>7<br>7<br>7<br>7<br>7<br>7<br>7<br>7<br>7<br>7<br>7                                                                                                    | uence<br>Seq<br>D 47 03<br>3 53 03<br>D 53 03 | Answer      |       | Comr         | nunica      | ion<br>HEX | Decima  | Binary  |
| Recc<br>a<br>Mac     | eive Se<br>Active<br>ch5<br>d Sequ<br>Senc<br>><br>> | equences<br>Name<br>ences<br>Start Moto<br>Get Status<br>Stop Moto          | 5 Seq<br>5 Seq<br>6 02 41<br>6 02 5<br>5 or 02 41                                                                                                    | uence<br>Seq<br>D 47 03<br>3 53 03<br>D 53 03 | Answer      |       | Comr         | nunica<br>I | ion<br>HEX | Decima  | Binary  |
| Reco<br>Aac          | eive Se<br>Active<br>ch5<br>d Sequ<br>Senc<br>><br>> | equences<br>Name<br>ences<br>Start Moto<br>Get Status<br>Stop Moto          | Seq<br>second Seq<br>second Second S | uence<br>Seq<br>0 47 03<br>3 53 03<br>0 53 03 | Answer      |       | Comr         | nunica<br>I | ion<br>HEX | Decima  | Binary  |
| Reco<br>Mac          | eive Se<br>Active<br>ch5<br>d Sequ<br>Senc<br>>      | equences<br>Name<br>ences<br>Start Moto<br>Get Status<br>Stop Moto          | e 5eq<br>or 02 4(<br>5 02 5)<br>or 02 4(                                                                                                    | uence<br>Seq<br>0 47 03<br>3 53 03<br>0 53 03 | Answer      |       | Comr         | nunicat     | ion<br>HEX | Decima  | Binary  |
| Reco<br>Seno         | eive Se<br>Active<br>ch5<br>d Sequ<br>Senc<br>><br>> | equences Name Interces IName Start Moto Get Status Stop Moto equences       | 9 Seq<br>9 02 41<br>9 02 41<br>9 02 41                                                                                                    | uence<br>Seq<br>0 47 03<br>3 53 03<br>0 53 03 | Answer      |       | Comr         | nunica      | ion<br>HEX | Decima  | Binary  |
| Reco<br>Seno         | eive Se<br>Active<br>ch5<br>d Sequ<br>Senc<br>><br>> | equences Name Interces I Name Start Moto Get Status Stop Moto equences Name | 5 Seq                                                                                                    | uence<br>Seq<br>D 47 03<br>3 53 03<br>D 53 03 | Answer      |       | Comr         | nunica      | ion<br>HEX | Decima  | Binary  |

Dopo essersi accertati che la selezionatrice è collegata in modalità PC (consultare il proprio rivenditore della selezionatrice per dettagli), fare click sulle freccette indicate dalle rispettive figure (una sola per **MOON** e due per **CT Coin**, tre per **MACH5**) e si otterrà l'avvio del motore della selezionatrice, in caso contrario riesaminare i passi precedenti.

# Configurazione mOphas / Vendinguard

Verificato il corretto funzionamento del motore della selezionatrice, effettuare le seguenti operazioni per abilitare mOphas e VG all'utilizzo della selezionatrice:

• Da mOphas/VG Desktop, accedere ai **Parametri di Configurazione** (**Parametri Configurazione** → **Parametri Configurazione**) e ricercare "contasoldi"

| Ricerca Param     | etri       |  |
|-------------------|------------|--|
| Filtro parametro: | contasoldi |  |
|                   |            |  |

• Attribuire al parametro **Tipologia ContaSoldi** la tipologia della selezionatrice da interfacciare (Moon, CTCoin, MACH5) e la porta COM utilizzata.

<u>Nel caso di selezionatrice Moon</u> è inoltre possibile abilitare il parametro (disponibile dalla versione 03.06.00 o, mediante intervento tecnico, anche nella 03.05.04) **Check Aggiuntivo Stato Contasoldi Moon** per gestire eventuali situazioni di stallo che possono verificarsi con alcune versioni firmware delle selezionatrici.

|                                         | Porta COM definita per collegamento contasoldi                                                                                                    |                                                     |
|-----------------------------------------|----------------------------------------------------------------------------------------------------|-----------------------------------------------------|
|                                         | COM3 •                                                                                                    | Porta COM definita per collegamento contasoldi      |
|                                         | Tipologia ContaSoldi                                                                                                    |                                                     |
|                                         | Compatibile MOON 🔹                                                                                                    | Tipologia ContaSoldi                                |
|                                         |                                                                                                    |                                                     |
| • D                                     | Digitare "seriale" nel campo di ricerca                                                                                                    |                                                     |
|                                         | s:                                                                                                    |                                                     |
|                                         | Ricerca Parametri                                                                                                    |                                                     |
| F                                       | Ricerca Parametri                                                                                                    |                                                     |
| • Ir<br>d<br>PER MO                     | <i>Ricerca Parametri</i><br>Filtro parametro: serial<br>mpostare il percorso al file di libreria da utilizzare (rx<br>li Java utilizzata)<br>OPHAS                                                                                                    | txSerial.dll, a 32 o 64 bit a seconda della version |
| • Ir<br>d<br>PER MO                     | <i>Ricerca Parametri</i><br>Filtro parametro: serial<br>mpostare il percorso al file di libreria da utilizzare (rx<br>li Java utilizzata)<br>OPHAS                                                                                                    | txSerial.dll, a 32 o 64 bit a seconda della version |
| • Ir<br>d<br>PER MC<br>Per              | Ricerca Parametri<br>Filtro parametro: serial<br>mpostare il percorso al file di libreria da utilizzare (rx<br>li Java utilizzata)<br>OPHAS<br>corso Libreria Nativa Seriale                                                                                             | txSerial.dll, a 32 o 64 bit a seconda della version |
| • Ir<br>d<br>PER MC                     | Ricerca Parametri<br>Filtro parametro: serial<br>mpostare il percorso al file di libreria da utilizzare (rx<br>li Java utilizzata)<br>OPHAS<br>corso Libreria Nativa Seriale<br>:\bin\rxtxSerial.dll                                                                     | txSerial.dll, a 32 o 64 bit a seconda della version |
| • Ir<br>d<br>PER MC<br>M<br>M<br>PER VE | Ricerca Parametri<br>Ricerca Parametri<br>Filtro parametro: serial<br>mpostare il percorso al file di libreria da utilizzare (rx<br>i Java utilizzata)<br>OPHAS<br>corso Libreria Nativa Seriale<br>:\bin\rxtxSerial.dll<br>ENDINGUARD                                   | txSerial.dll, a 32 o 64 bit a seconda della version |
| • Ir<br>d<br>PER MC<br>M<br>PER VE      | Ricerca Parametri<br>Ricerca Parametri<br>Filtro parametro: serial<br>mpostare il percorso al file di libreria da utilizzare (rx<br>il Java utilizzata)<br>OPHAS<br>corso Libreria Nativa Seriale<br>:\bin\rxtxSerial.dll<br>ENDINGUARD<br>corso Libreria Nativa Seriale | txSerial.dll, a 32 o 64 bit a seconda della version |

#### Utilizzo Contasoldi MACH5 con mOphas Desktop

Verificato il corretto funzionamento della comunicazione tra PC e Selezionatrice tramite il programma Docklight, la lettura dei conteggi da MACH5 su mOphas Mobile avviene come segue.

- 1. Apertura pannello Contasoldi e digitazione numero del sacchetto
- 2. Pressione del tasto MOTORE sulla Selezionatrice\* per avviare il motore e l'operazione di conta
- 3. Pressione del tasto MOTORE sulla Selezionatrice\* alla fine della conta in modo da fermare il motore
- 4. Clic sul segno di spunta in mOphas Desktop

\* è necessario utilizzare i tasti fisici in quanto, pur essendo possibile comandare l'avvio/stop del motore tramite PC, gli stati restituiti tramite interrogazione seriale sulla selezionatrice MACH5 non garantiscono che l'operazione di conta sia effettivamente finita, e potrebbero dunque restituire un dato parziale.

Nel caso in cui il tasto con il segno di spunta venisse cliccato durante la fase di conta (mentre il motore è ancora in esecuzione), comparirà un messaggio che indica che l'operazione di lettura è ancora in corso:

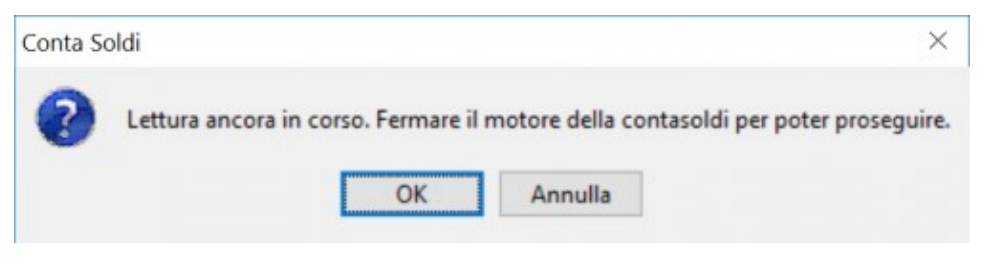

A fine operazione comparirà invece il valore conteggiato nel campo predisposto:

| Contato Monet    | ta : | 20.40       | Contato Banconote :          | 0.00            | Rilevato : | 0.00 | (*) Differenza : | 20.40 |
|------------------|------|-------------|------------------------------|-----------------|------------|------|------------------|-------|
| Chiudi           |      | Azzera      | Anomalia Incasso :           |                 |            |      |                  |       |
| (*) Differenza = | (Con | tato Moneta | + Contato Banconote) - (Rile | vato - Rimborso | 0          |      |                  |       |

Se alla selezionatrice è stata collegata una stampante esterna, al clic del tasto di spunta in mOphas/VG Desktop verrà avviata anche l'operazione di stampa. Qualora si volesse evitare la stampa, è sufficiente scollegare il cavo della stampante.